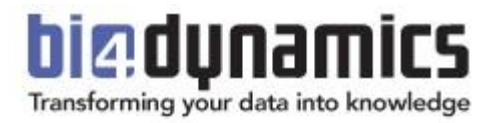

# **BI4Dynamics Process Automation**

How to automatically update data from BC Cloud, Data Lake to Analysis Services

BI server is on Azure VM

Last update: April 2023 Version 2.0 Revision 1.2

# Contents

| 1 | Pro | ocess Automation #1 – Start Container Instance               | 3  |
|---|-----|--------------------------------------------------------------|----|
|   | 1.1 | Introduction                                                 | 3  |
|   | 1.2 | Prerequisites                                                | 3  |
|   | 1.3 | Setup Logic App                                              | 4  |
|   | 1.4 | Test logic app                                               | 7  |
| 2 | Pro | ocess Automation #2 – Start and Stop Virtual Machine         | 8  |
|   | 2.1 | Start Virtual Machine                                        | 8  |
|   | 2.2 | Deallocate Virtual Machine                                   | 9  |
| 3 | Pro | ocess Automation #3 – Start SQL server Agent (VM)            | 11 |
| 2 | 3.1 | Enable SQL Server agent                                      | 11 |
| 2 | 3.2 | Setup SQL Server Agent                                       | 12 |
| 4 | Pro | ocess Automation #4 – Start and Stop Azure Analysis Services | 13 |
| 4 | 4.1 | Prerequisities                                               | 13 |
| 4 | 4.2 | Instructions                                                 | 13 |
| 5 | Pro | ocess Automation - Timing Schedule                           | 19 |

# **1** Process Automation #1 – Start Container Instance

### **1.1 Introduction**

This automation process is for an Azure Container instance (Docker), which is a light virtual machine, based on Bl4Dynamics image. These Container instances are used for running table export from BC to Blob storage. Through Logic apps docker will run on a scheduled day and time. Logic app will automatically start and terminate the docker after finishing the export.

### **1.2 Prerequisites**

For this step you will need:

• Container instance

Creation described in document "BI4Dynamics Infrastructure Installation (Azure VM + Azure resources)".

| bi4dynamics-docker<br>Container instances | \$ ···                 |                                  |
|-------------------------------------------|------------------------|----------------------------------|
| ✓ Search (Ctrl+/) «                       | ▷ Start 🤇 Restart      | 🗌 Stop 📋 Delete 💍 Refresh        |
| Overview                                  | ∧ Essentials           |                                  |
| Activity log                              | Resource group (change | e) : azure-development           |
| Access control (IAM)                      | Status                 | : Succeeded                      |
| 🗳 Tags                                    | Location               | : West Europe                    |
| · · · · · · · · · · · · · · · · · · ·     | Subscription (change)  | : Pay-As-You-Go                  |
| Settings                                  | Subscription ID        | : 0edf89a6-c40e-475e-99db-92b04c |
| 🚨 Containers                              | Tags (change)          | : Click here to add tags         |

• Logic Apps (to be setup here).

Make sure that **Microsoft.Logic** resources are registered for your subscription.

| Subscription      | Re  | source providers        |              |
|-------------------|-----|-------------------------|--------------|
| P Search (Ctrl+/) | ) « | 🗘 Register 🏷 Unregister | 🕐 Refresh    |
| Events            | *   | ✓ Filter by name        |              |
| Cost Management   |     |                         |              |
| 🔍 Cost analysis   |     | Microsoft.Logic         | 🛛 Registered |
| Sost alerts       |     | Microsoft.Automation    | 📀 Registered |

# 1.3 Setup Logic App

#### Search for Logic Apps in Azure.

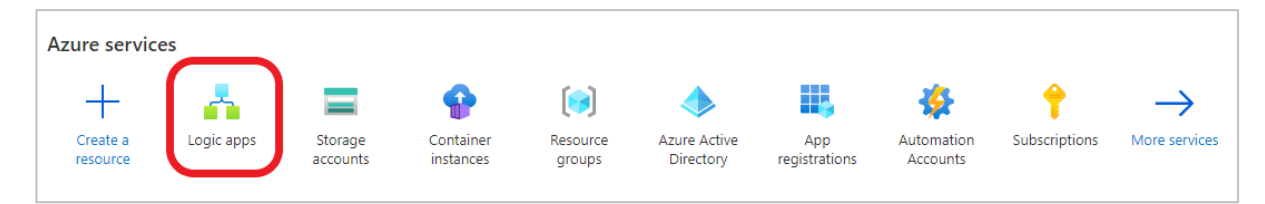

#### Add a new Logic App.

| Logic<br>BI4DYNAMIC | apps & ···<br>CS d.o.o. (bi4dynamics.co | om)       |                 |
|---------------------|-----------------------------------------|-----------|-----------------|
| + Add               | 🔅 Manage view 🗸                         | 🕐 Refresh | ↓ Export to CSV |

Enter **Subscription**, **Resource Group** and create a meaningful **Name** for your logic app. **Select** the Region and choose **Consumption** as a Plan type.

Click **Review + create** and select **Create** in the next window.

| Create Logic App                                                                                                    |                                                                                                    |              |
|----------------------------------------------------------------------------------------------------|----------------------------------------------------------------------------------------------------|--------------|
|                                                                                                    |                                                                                                    |              |
| Basics Tags Review + create                                                                                                    |                                                                                                    |              |
| Create a logic app, which lets you group w<br>resources. Workflows let you connect your<br>workflows without writing a single line of c | rorkflows as a logical unit for easier management, deployment and sharing<br>business-critical apps and services with Azure Logic Apps, automating you<br>code. | l of<br>nr   |
| Project Details                                                                                                    |                                                                                                    |              |
| Select a subscription to manage deployed<br>all your resources.                                                                         | resources and costs. Use resource groups like folders to organize and mar                                                                                       | nage         |
| Subscription * ①                                                                                                    | Pay-As-You-Go                                                                                                    | $\sim$       |
| Resource Group * ①                                                                                                    | azure-docker<br>Create new                                                                                                    | $\checkmark$ |
| Instance Details                                                                                                    |                                                                                                    |              |
| Logic App name *                                                                                                    | bi4dynamics-docker-schedules                                                                                                    | ~            |
| Region *                                                                                                    | West Europe                                                                                                    | $\sim$       |
| Enable log analytics *                                                                                                    | 🔿 Yes 💿 No                                                                                                    |              |
| Plan                                                                                                    |                                                                                                    |              |
| The plan type you choose dictates how yo                                                                                                | ur app scales, what features are enabled, and how it is priced. Learn more                                                                                      |              |
| Plan type *                                                                                                    | Standard: Best for enterprise-level, serverless applications, with event-based scaling and networking isolation.                                                |              |
|                                                                                                    | <ul> <li>Consumption: Best for entry-level. Pay only as much as your<br/>workflow runs.</li> </ul>                                                              |              |
|                                                                                                    | Cooking for the classic consumption create experience? Click here                                                                                               |              |

Once deployment is complete, go to **Logic apps** and open the newly created application.

| Home >                                                                   |
|--------------------------------------------------------------------------|
| Logic apps                                                               |
| + Add $\lor$ 🛞 Manage view $\lor$ 🕐 Refresh 🛓 Export to CSV 😚 Open query |
| Filter for any field Subscription == all Resource group == all X         |
| Showing 1 to 2 of 2 records.                                             |
| □ Name ↑↓                                                                |
| 🗌 💑 bi4dynamics-docker-schedule                                          |

Logic apps designer will open with premade templates to use.

Select **Recurrence** in the template or search for it in the search dialog.

| Introducing Azure Logic Ap                                                         |                     | Apps                                              | Building in<br>Logic Apps<br>The ease of<br>powerful m<br>businesses<br>and cutting | ntegration solutions is easie<br>brings speed and scalability in<br>ruse of the designer, variety of<br>anagement tools make central<br>move towards digitalization, L<br>redge systems together. |
|------------------------------------------------------------------------------------|---------------------|---------------------------------------------------|-------------------------------------------------------------------------------------|----------------------------------------------------------------------------------------------------|
| Watch on 🖸 Yuuliuke                                                                | أحصم                | Þ                                                 | Create     Integra     Unlock                                                       | business processes and workf<br>ate with SaaS and enterprise ag<br>value from on-premises and o                                                                                                   |
| Start with a common trigger<br>Pick from one of the most commonly used triggers, I | then orchestrate ar | ny number of actions using the rich               | collection of conn                                                                  | ectors                                                                                                    |
| When a message is<br>received in a Service<br>Bus queue                            | ₽.                  | When a HTTP<br>request is received                | 9                                                                                   | When a new tweet is<br>posted                                                                                                    |
| 0 Recurrence                                                                       | <b>o</b> Z          | When a new email is<br>received in<br>Outlook.com |                                                                                     | When a new file is<br>created on OneDrive                                                                                                    |

Select the **Interval** and **Frequency** at which you decide the docker should be run.

| 1                                     |                   | Week           | ~              |
|---------------------------------------|-------------------|----------------|----------------|
| Time zone                             | (UTC) Coordinated | Universal Time | ~ ×            |
| On these days                         | Monday            |                | $\checkmark$ X |
| At these hours                        | 22                |                | ~ ×            |
| At these minutes                      | 0                 |                | ×              |
| <b>Preview</b><br>Runs at 22:00 on Mo | onday every week. |                |                |

**Note:** If the selected Frequency is **Week**, you can add new parameters which set the days, hours, and minutes when the Virtual Machine should start.

#### Click + New step, search for Azure Container instance and select it.

| -          | 63         |            |        | $\checkmark$ |        |   |
|------------|------------|------------|--------|--------------|--------|---|
| Choose     | an operati | on         |        |              |        | 2 |
| ,          | ontainer   |            |        |              |        | × |
| For You    | All Bu     | uilt-in St | andard | Enterprise   | Custom |   |
| Azure Blob | Azure      |            |        |              |        |   |

In the drop-down menu select Start containers in a container group.

| 2 Recurrence                                                        |   |
|---------------------------------------------------------------------|---|
|                                                                     |   |
| Azure Container Instance                                            | > |
| Search connectors and actions                                       |   |
| Triggers Actions                                                    |   |
| Get capabilities<br>Azure Container Instance                        | 1 |
| Get current usage<br>Azure Container Instance                       | 0 |
| Get logs from a container instance<br>Azure Container Instance      | Ū |
| Get properties of a container group<br>Azure Container Instance     | Ū |
| Restart containers in a container group<br>Azure Container Instance | 0 |
| Start containers in a container group<br>Azure Container Instance   | 0 |
| Stop containers in a container group<br>Azure Container Instance    | 0 |
| Update a container group location or tags                           | 0 |

#### Sign into your **Tenant**.

| Azure Cor | ntainer Instance |                                                |        |
|-----------|------------------|------------------------------------------------|--------|
| Tenant    | BI4DYN           | AMICS                                          | $\sim$ |
|           | Sign in to cre   | eate a connection to Azure Container Instance. |        |
|           |                  | Sign in                                        |        |
| _         |                  |                                                |        |

#### Enter your Subscription ID, Resource Group and Container Group Name (docker).

| Start containe            | ers in a container group         |   |
|---------------------------|----------------------------------|---|
| *Subscription Id          | Pay-As-You-Go                    | ~ |
| * Resource Group          | azure-docker                     | ~ |
| * Container Group<br>Name | bi4dynamics-docker               |   |
| Connected to jp@bi4       | dynamics.com. Change connection. |   |

Click Save in the top left of the designer and press Run to test if the application is working correctly.

| Ø                                     | Os 🕑 |
|---------------------------------------|------|
| $\downarrow$                          |      |
| Start containers in a container group | 2s   |

# 1.4 Test logic app

Go to Container instances.

|                   | ₽ Search               | ${\cal P}$ Search resources, services, and docs (G+/) |                      |               |                     |                    |                           |                        | Σ             |
|-------------------|------------------------|-------------------------------------------------------|----------------------|---------------|---------------------|--------------------|---------------------------|------------------------|---------------|
| Azure service     | es                     |                                                       |                      | •             | _                   |                    |                           | -                      | $\rightarrow$ |
| Create a resource | Container<br>instances | Logic apps                                            | App<br>registrations | Subscriptions | Storage<br>accounts | Resource<br>groups | Azure Active<br>Directory | Automation<br>Accounts | More services |

Check the selected container instance (docker) if it is being Created or already Running.

| bi4dynamics-docker   | \$                     |                                  |  |
|----------------------|------------------------|----------------------------------|--|
|                      | 🕞 Start  🤇 Restart     | 🗌 Stop 📋 Delete 💍 Refresh        |  |
| Overview             | ∧ Essentials           |                                  |  |
| Activity log         | Resource group (change | ) : azure-development            |  |
| Access control (IAM) | Status                 | : Running                        |  |
| 🔮 Tags               | Location               | : West Europe                    |  |
| • 1335               | Subscription (change)  | : Pay-As-You-Go                  |  |
| Settings             | Subscription ID        | : 0edf89a6-c40e-475e-99db-92b04c |  |
| Containers           | Tags (change)          | : Click here to add tags         |  |

You have successfully created and tested a logic app that automatically starts container instance.

# **2 Process Automation #2 – Start and Stop Virtual Machine**

Process automation for Virtual Machine on azure is very similar to container instance automation **Note:** We will create two logic apps, one for starting the VM and one for deallocating(stopping) it.

## 2.1 Start Virtual Machine

Search for Azure VM in search dialog and select it.

| 0 Recurrer | nce          |          |              |        |   |
|------------|--------------|----------|--------------|--------|---|
|            |              |          | $\downarrow$ |        |   |
| Choose a   | an operation |          |              |        | ) |
| ,          | 1            |          |              |        | × |
| For You    | All Built-in | Standard | Enterprise   | Custom |   |
| Azure VM   | )            |          |              |        |   |

Select Start virtual machine option.

| Ø   Recurrence                                        |     |
|-------------------------------------------------------|-----|
| $\downarrow$                                          |     |
| Choose an operation                                   | ×   |
|                                                       |     |
| For You All Built-in Standard Enterprise Custom       |     |
|                                                       |     |
| Azure VM                                              |     |
|                                                       |     |
| Triggers Actions                                      |     |
| Azure VM                                              | U 🔺 |
| Reimage virtual machine in a VM scale set             | 0   |
| Azure VM                                              | Ŭ   |
| Azure VM                                              | 0   |
| Restart virtual machine in a VM scale set<br>Azure VM | 0   |
| Start virtual machine<br>Azure VM                     | 0   |
| Start virtual machine in a VM scale set               |     |

#### Insert values for **Subscription ID**, **Resource Group** and Virtual Machine name.

| Start virtual m   | achine                           |   |
|-------------------|----------------------------------|---|
| Subscription Id   | Pay-As-You-Go                    | ~ |
| Resource Group    | vm-bi4                           | ~ |
| Virtual Machine   | vm-bi4                           | ~ |
| Connected to @bi4 | dynamics.com. Change connection. |   |

Next step is to Save and Run the application and go to Virtual Machines to check if it is Running.

| vm-bi4 ☆ ·                  |                        |                                                 |
|-----------------------------|------------------------|-------------------------------------------------|
| ₽ Search (Ctrl+/) «         | 🖉 Connect ▷ Star       | t 🤇 Restart 🔲 Stop 🛱 Capture 📋 Delete 🖒 Refresh |
| Overview                    | ∧ Essentials           |                                                 |
| Activity log                | Resource group (change | e) : vm-bi4                                     |
| Access control (IAM)        | Status                 | : Running                                       |
| 🗳 Taos                      | Location               | : West Europe                                   |
|                             | Subscription (change)  | : Pay-As-You-Go                                 |
| Diagnose and solve problems | Subscription ID        | : 0edf89a6-c40e-475e-99db-92b04c                |
| Settings                    | Tags (change)          | : Click here to add tags                        |

## 2.2 Deallocate Virtual Machine

Process automation for Virtual Machine Deallocation is almost identical to Start VM Logic app. First select the scheduled time when the VM should stop.

In Logic Apps select Recurrence, add a new step and search for Azure VM.

| Recurrer | nce          |               |            |        |   |
|----------|--------------|---------------|------------|--------|---|
| T Choose | an operatior | ı             | Ť          |        | > |
|          | 1            |               |            |        | × |
| For You  | All Buil     | t-in Standard | Enterprise | Custom |   |
|          |              |               |            |        |   |

Next select Deallocate virtual machine option.

| Recurrence                                               |   |
|----------------------------------------------------------|---|
| $\downarrow$                                             |   |
| Azure VM                                                 | × |
| ← Search connectors and actions                          |   |
| Triggers Actions                                         |   |
| Deallocate virtual machine<br>Azure VM                   | 0 |
| Deallocate virtual machine in a VM scale set<br>Azure VM | 0 |
| Get virtual machine<br>Azure VM                          | 0 |

Insert values for Subscription id, Resource group and Virtual Machine name.

| Deallocate virt   | ual machine                     |        |
|-------------------|---------------------------------|--------|
| *Subscription Id  | Pay-As-You-Go                   | $\sim$ |
| * Resource Group  | vm-bi4                          | $\sim$ |
| *Virtual Machine  | vm-bi4                          | $\sim$ |
| Connected to bi4d | ynamics.com. Change connection. |        |

Click **Save** and exit Logic Apps Designer. Go to **Logic Apps** and check for apps VM start and VM stop.

| Logic apps ≈ …<br>BI4DYNAMICS d.o.o. (bi4dynamics.com)                                                      |                 |                |                                      |
|----------------------------------------------------------------------------------------------------|-----------------|----------------|--------------------------------------|
| + Add $\vee$ 🕸 Manage view $\vee$ 🕐 Refresh $\downarrow$ Export to CSV 😚 Open query   $\oslash$ Assign tags | () Enable/Start | 🛇 Disable/Stop | 🗊 Delete 🛛 💙 Feedback                |
| Filter for any field       Subscription == all       Resource group == all       X       Location == all    | + Add filter    |                |                                      |
| Showing 1 to 4 of 4 records.                                                                                |                 |                |                                      |
| Name Tu                                                                                                    | Status ↑↓       | Plan ↑↓        | Resource group $\uparrow_\downarrow$ |
| 🔲 📥 bi4dynamics-docker-schedule                                                                             | Enabled         | Consumption    | azure-docker                         |
| 🗋 📥 bi4dynamics-vm-app                                                                                      | Enabled         | Consumption    | azure                                |
| 🗋 🚣 bi4dynamics-vm-app-stop                                                                                 | Enabled         | Consumption    | azure                                |

To check if Logic apps are properly working first run the start VM app, after the Virtual machine is running, run the stop VM app and check if it is allocated.

You have now successfully created a logic app that automatically starts the virtual machine at specified times and a logic app that automatically stops(deallocates) the virtual machine at specified times.

# **3** Process Automation #3 – Start SQL server Agent (VM)

When Virtual machine is running, it is ready to process data. This process is triggered by SQL Server Agent feature, a part of SQL server.

## 3.1 Enable SQL Server agent

Go to **Services** and find the **SQL Server Agent** service. If you are using newly created Virtual Machine, it will probably be the only SQL Server Agent, but if you are running more SQL server engines, there may be more Agents.

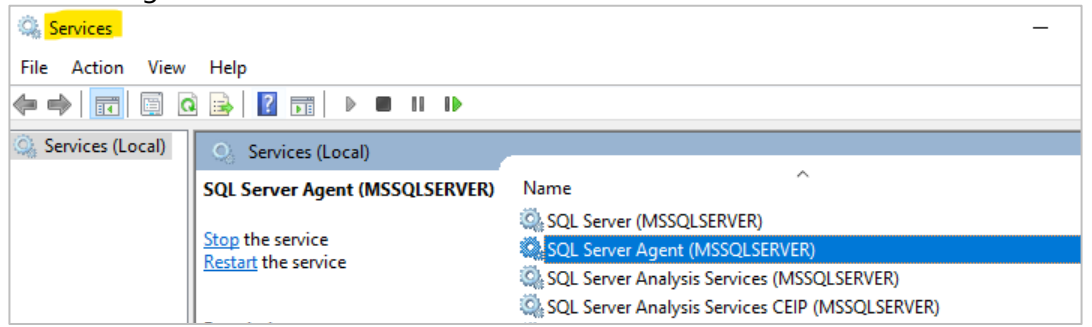

Right click and select **Properties** and set Start-up Type to Automatic.

| SQL Serv                                                                                                    | er Agent                                               | (BC) Proper                      | ties (Local Co  | omputer)              |                            | ×      |  |
|----------------------------------------------------------------------------------------------------|--------------------------------------------------------|----------------------------------|-----------------|-----------------------|----------------------------|--------|--|
| General                                                                                                    | Log On                                                 | Recovery                         | Dependencie     | s                     |                            |        |  |
| Service                                                                                                    | name:                                                  | SQLAgent                         | \$BC            |                       |                            |        |  |
| Display name: SQL Server Agent (BC)                                                                                |                                                        |                                  |                 |                       |                            |        |  |
| Description: Executes jobs, monitors SQL Server, fires alerts, and allows automation of some administrative tasks. |                                                        |                                  |                 |                       |                            |        |  |
| Path to<br>"C:\Pro                                                                                                 | executabl<br>gram Files                                | e:<br>\Microsoft S               | QL Server\MS    | SQL15.BC\M            | ISSQL\Binn\S               | QL/    |  |
| Startup                                                                                                    | type:                                                  | Automatic                        |                 |                       |                            | $\sim$ |  |
| Service<br>S<br>You car<br>from he<br>Start pa                                                                     | e status:<br>Start<br>n specify t<br>re.<br>arameters: | Running<br>Stop<br>he start para | meters that app | Pause<br>bly when you | Resume<br>start the servic | ×e     |  |
|                                                                                                    |                                                        |                                  | OK              | Cance                 | Ap;                        | oly    |  |

**Note:** make sure that user running service is a domain admin user (not a service) and has permissions needed to process data warehouse and analysis services. On VM this would be the VM admin user.

# 3.2 Setup SQL Server Agent

SQL Server agent conducts processing of stage, data warehouse and analytics, bringing new data to users. To set SQL Agent Job open *Process* tab, set SQL Agent Job frequency and press **Create**:

| File 🔻 Deploy    | / Process C                                | ustomize S  | tage Install Cloud                                 | ETL         |                 |                                              |                      |
|------------------|--------------------------------------------|-------------|----------------------------------------------------|-------------|-----------------|----------------------------------------------|----------------------|
| edit<br>SSIS     | <ul><li>Full</li><li>Incremental</li></ul> | Process     | ♀ Stage<br>● Data Warehouse<br>☑ Analysis Database | Full        | Name:<br>Start: | BI4Dynamics<br>13/04/2023 (1) The Daily Crea | Account<br>schedules |
| rocess Flow SSIS | Update                                     | Process All |                                                    | Process one |                 | SQL Agent Job                                | Extra                |

Open SQL Server Management Studio, navigate to **Properties** of the Agent Job that you have created.

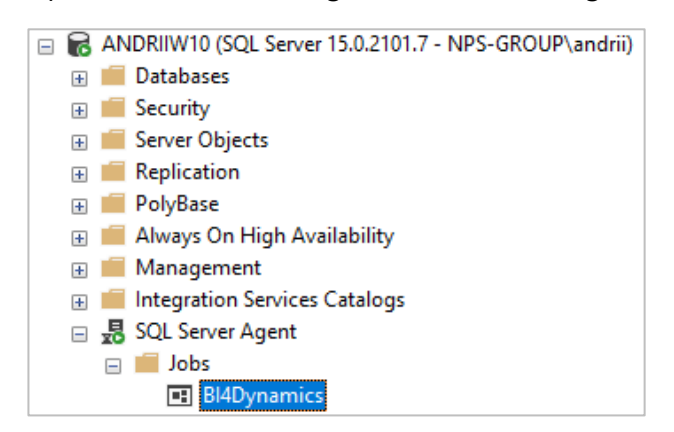

Press Schedules, click on Edit. Set properties for Job Agent and press OK.

| Job Properties - BI4Dynami                   | cs FO                                                             |                                                            |                      | _           |       | $\times$ |
|----------------------------------------------|-------------------------------------------------------------------|------------------------------------------------------------|----------------------|-------------|-------|----------|
| Select a page                                | 🔢 Job Schedule Properties - Bl4Dynamics Auto Process Schedule 🛛 🗖 |                                                            |                      |             |       |          |
| Schedules                                    | Name:                                                             | BI4Dynamics Auto Process Schedule                          |                      | Jobs in Sch | edule |          |
| Alerts     Notifications                     | Schedule type:                                                    | Recurring                                                  | ∨ 🗹 Ena              | bled        |       |          |
| <ul> <li>Targets</li> </ul>                  | One-time occurrence                                               |                                                            |                      |             |       | -        |
|                                              | Date:                                                             | 13/04/2023 V Time: 15:12:25                                | *<br>*               |             |       |          |
|                                              | Frequency                                                         |                                                            |                      |             |       | -        |
|                                              | Occurs:                                                           | Daily ~                                                    |                      |             |       |          |
|                                              | Recurs every:<br>Daily frequency                                  | 1 day(s)                                                   |                      |             |       | -        |
|                                              | Occurs once at:                                                   | 08:00:00                                                   |                      |             |       |          |
|                                              | Occurs every:                                                     | 1 land hour(s) V Starting at:                              | 00:00:00             |             |       |          |
| Connection                                   | Duration                                                          | Ending at:                                                 | 23.33.33             |             |       | -        |
| ANDRIIW10<br>Connection:<br>NPS-GROUP\andrii | Start date:                                                       | 14/04/2023 ■▼         ○ End date:           ● No end date: | 13/04/2023           |             |       |          |
| View connection properties                   | Summary                                                           |                                                            |                      |             |       | -        |
|                                              | Description:                                                      | Occurs every day at 08:00:00. Schedule will be used star   | rting on 14/04/2023. |             | ^     |          |
| Progress                                     |                                                                   |                                                            |                      |             |       |          |
| Ready                                        |                                                                   |                                                            | OK Cancel            | ł           | -lelp |          |
|                                              |                                                                   |                                                            |                      | ОК          | Can   | cel      |

# 4 Process Automation #4 – Start and Stop Azure Analysis Services

This part of documentation is intended to explain the process of scheduling the work of Azure Analysis Services. It will allow the Analysis Services to start and stop on scheduled days and time based on the business requirements of the end-users.

### 4.1 Prerequisities

- Azure Analysis Services: creation described in document "Application Installation (Azure VM)".
- Registered resource Microsoft.Automation for the subscription.

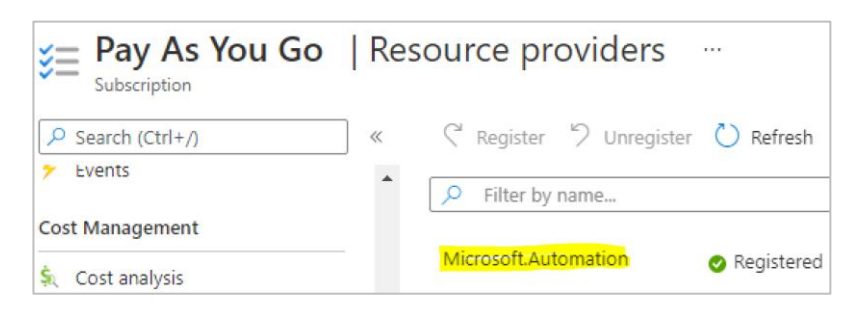

## 4.2 Instructions

Go to the Azure Portal and search for Automation Accounts:

| ₽ Automat      | tion Account               |                     |                            |               | ×                   |
|----------------|----------------------------|---------------------|----------------------------|---------------|---------------------|
| All<br>Marketp | Services (17)<br>place (0) | Documentation (99+) | Azure Active Directory (2) | Resources (0) | Resource Groups (0) |
| Services       |                            |                     | _                          |               | See all             |
| 🛟 Autom        | ation Accounts             |                     | Batch accounts             |               |                     |

Create a new Automation Account under the same Subscription and in the same Resource Group and Region as the Analysis Services:

| Home > Automation Accounts >                                                                                                    |                                                                                                    |  |  |  |  |
|----------------------------------------------------------------------------------------------------|----------------------------------------------------------------------------------------------------|--|--|--|--|
| Create an Automation                                                                                                    | Account                                                                                                    |  |  |  |  |
|                                                                                                    |                                                                                                    |  |  |  |  |
|                                                                                                    |                                                                                                    |  |  |  |  |
| Basics Advanced Networking                                                                                                    | Tags Review + Create                                                                                                    |  |  |  |  |
| Create an Automation Account to hold th<br>management tasks around Azure and nor<br>use hybrid jobs on your compute via Azu<br>Learn more | Create an Automation Account to hold the Automation runbooks & configuration used for automating operations and<br>management tasks around Azure and non-Azure resources. You could execute cloud jobs in a serverless environment or<br>use hybrid jobs on your compute via Azure Virtual machines, Arc-enabled servers or Arc-enabled VMWare VM (preview).<br>Learn more |  |  |  |  |
| Subscription * ①                                                                                                    | Pav-As-You-Go                                                                                                    |  |  |  |  |
|                                                                                                    |                                                                                                    |  |  |  |  |
| Resource group * ①                                                                                                    | Select a resource group                                                                                                    |  |  |  |  |
|                                                                                                    | Create new                                                                                                    |  |  |  |  |
| Instance Details                                                                                                    |                                                                                                    |  |  |  |  |
| Automation account name * 🕕                                                                                                    | BI4DynamicsAutomation 🗸                                                                                                    |  |  |  |  |
| Region * ①                                                                                                    | West Europe 🗸 🗸                                                                                                    |  |  |  |  |

#### In the tab Advanced, select System Assigned Managed Identity:

| Create an Automation Account                                                                                                    |  |  |  |  |
|----------------------------------------------------------------------------------------------------|--|--|--|--|
|                                                                                                    |  |  |  |  |
| Basics Advanced Networking Tags Review + Create                                                                                                    |  |  |  |  |
| Managed Identities                                                                                                    |  |  |  |  |
| Use Managed Identities as the recommended method for authenticating with Azure resources from the runbooks.<br>Managed identity would be more secure than Runas account since it doesn't require any credentials to be stored. Learn |  |  |  |  |
| more                                                                                                    |  |  |  |  |
| System assigned                                                                                                    |  |  |  |  |
| User assigned                                                                                                    |  |  |  |  |

Once the Automation Account is created, go to Account Settings > Identity. In the tab System Assigned, make sure that the Status is set to On and click on Azure Role Assignments:

| <b>BI4DynamicsAuto</b>                                   | mation   Identity 🛧 …                                                                                                    |
|----------------------------------------------------------|----------------------------------------------------------------------------------------------------|
| Search «                                                 | System assigned User assigned                                                                                                    |
| <ul> <li>Python packages</li> <li>Credentials</li> </ul> | A system assigned managed identity is restricted to one per resource and is tied to the lifecycle<br>in code. Learn more about Managed identities. |
| ${\cal S}$ Connections                                   | 🖫 Save 🗙 Discard 💍 Refresh 🛛 🞘 Got feedback?                                                                                                    |
| 📮 Certificates                                           |                                                                                                    |
| <i>fx</i> Variables                                      | Status 🛈                                                                                                    |
| Related Resources                                        | Off On                                                                                                    |
| 🚇 Linked workspace                                       | a1c30e3a-3c09-42a8-a33e-faa5397b8738                                                                                                    |
| 🥌 Event grid                                             | Permissions                                                                                                    |
| 🍄 Start/Stop VM                                          | Azure role assignments                                                                                                    |
| Account Settings                                         |                                                                                                    |

Add a new role assignment to the System Managed Identity:

| Azure role assignments                   |                                                                                    |  |  |
|------------------------------------------|------------------------------------------------------------------------------------|--|--|
| + Add role assignment (Preview)          | 💍 Refresh                                                                          |  |  |
| If this identity has role assignments th | nat you don't have permission to read, they won't be shown in the list. Learn more |  |  |

Under the option **Scope** select the option **Resource Group**. Specify the **Subscription** and **Resource Group** in which Analysis Services are located. Under the option **Role** select **Contributor**.

| Add role assignment (Preview) | ×            |
|-------------------------------|--------------|
| Scope ①                       |              |
| Resource group                | $\checkmark$ |
| Subscription                  |              |
|                               | ~            |
| Resource group ①              |              |
| BI4Dynamics                   | ~            |
| Role ①                        |              |
| Contributor ①                 | ~            |
| Learn more about RBAC         |              |
|                               |              |

Once role assignment is added, navigate to **Process Automation > Runbooks** and create a new one. Give to a new **Runbook** a meaningful name such as **Start\_Stop\_AAS**.

| In | the | Runbook | Туре | select the | option | PowerShell. |
|----|-----|---------|------|------------|--------|-------------|
|----|-----|---------|------|------------|--------|-------------|

In the **Runtime Version** select the option **5.1**.

| Create a runbook                                                           |                                                                                                    |
|----------------------------------------------------------------------------|----------------------------------------------------------------------------------------------------|
| Name * 🕕                                                                   | Start_Stop_AAS 🗸                                                                                        |
| Runbook type * 🕕                                                           | PowerShell                                                                                              |
| Runtime version * 💿                                                        | 5.1                                                                                                    |
| Description                                                                |                                                                                                    |
| During runbook execution, PowerShe<br>PowerShell modules are present in 5. | Il modules targeting 5.1 runtime version will be used. Please make sure the required 1 runtime version. |

**Important:** Different **Runtime** Version might lead to the error in the execution of the script. Syntax for authentication might differ between PowerShell versions.

Once the Runbook is created, you will be navigated to the edit view of the Runbook:

| Edit PowerShell Runbook …<br>start_Stop_AAS |                                                             |  |  |
|---------------------------------------------|-------------------------------------------------------------|--|--|
|                                             | Save 🌐 Publish 🗙 Revert to published 🗠 Test pane 🔗 Feedback |  |  |
| >                                           | CMDLETS 1                                                   |  |  |

Insert the following script to the command lines:

Manual for process automation

# Parameters

```
[CmdletBinding()]
param(
    [Parameter(Mandatory=$True,Position=0)]
    [ValidateSet('Start','Stop')]
    [string]$AasAction,
    [Parameter(Mandatory=$True,Position=1)]
    [ValidateLength(1,100)]
    [string]$ResourceGroupName,
    [Parameter(Mandatory=$True,Position=2)]
    [ValidateLength(1,100)]
    [string]$AnalysisServerName
# Keep track of time
$StartDate=(GET-DATE)
# Log in to Azure with AZ (standard code)
Write-Verbose -Message 'Connecting to Azure'
# Name of the Azure Run As connection
$ConnectionName = 'AzureRunAsConnection'
try {
        $AzureContext = (Connect-AzAccount -Identity).context
catch{
        Write-Output "There is no system-assigned user identity. Aborting.";
        exit
    }
# Getting the AAS for testing and logging purposes
$myAzureAnalysisServer = Get-AzAnalysisServicesServer -ResourceGroupName $ResourceGroupName -
Name $AnalysisServerName
if (!$myAzureAnalysisServer)
{
    Write-Error "$($AnalysisServerName) not found in $($ResourceGroupName)"
    return
}
else
{
    Write-Output "Current status of $($AnalysisServerName): $($myAzureAnalysisServer.State)"
# Check for incompatible actions
if (($AasAction -eq "Start" -And $myAzureAnalysisServer.State -eq "Succeeded") -Or ($AasAction -
eq "Stop" -And $myAzureAnalysisServer.State -eq "Paused"))
    Write-
Error "Cannot $($AasAction) $($AnalysisServerName) while the status is $($myAzureAnalysisServer.State
)"
    return
# Resume Azure Analysis Services
elseif ($AasAction -eq "Start")
    Write-Output "Now starting $($AnalysisServerName)"
    $null = Resume-AzAnalysisServicesServer -ResourceGroupName $ResourceGroupName -
Name $AnalysisServerName
}
# Pause Azure Analysis Services
else
Ł
   Write-Output "Now stopping $($AnalysisServerName)"
    $null = Suspend-AzAnalysisServicesServer -ResourceGroupName $ResourceGroupName -
Name $AnalysisServerName
# Show when finished
$Duration = NEW-TIMESPAN -Start $StartDate -End (GET-DATE)
Write-
Output "Done in $([int]$Duration.TotalMinutes) minute(s) and $([int]$Duration.Seconds) second(s)"
```

After that got to the **Test Pane** and fill in the required parameters:

- Under the option **AASACTION** write **Start** (if the Analysis Services are turned on **Stop**).
- Under the option **RESOURCEGROUPNAME** insert the name of the **Resource Group**.
- Under the option ANALYSISSERVERNAME insert the name of Azure Analysis Services.

Once the parameters are inserted, click on Start:

| 🕞 Start 🗌 Stop 🛛 Suspend 🤇 F           | esume 🕚 View last test 💍 Refresh job streams  |
|----------------------------------------|-----------------------------------------------|
| Parameters                             |                                               |
| AASACTION * ①                          | Click 'Start' to begin the test run.          |
| Enter a value                          | Streams will display when the test completes. |
| Mandatory, String                      |                                               |
| RESOURCEGROUPNAME * ①<br>Enter a value |                                               |
| Mandatory, String                      |                                               |
| ANALYSISSERVERNAME *                   |                                               |
| Enter a value                          |                                               |
| Mandatory, String                      |                                               |

Once the command was executed successfully, go to the Edit panel, Save and Publish the runbook:

| Edit PowerShell Runbook*<br>start_Stop_AAS |   |                                            |         |                                          |
|--------------------------------------------|---|--------------------------------------------|---------|------------------------------------------|
|                                            |   | Save 🕀 Publish 🗙 Revert to published 🗠 Tes | st pane | R Feedback                               |
|                                            | ~ | CMDLETS                                    | 1       | # Parameters                             |
|                                            |   |                                            | 2       | [CmdletBinding()]                        |
|                                            |   | 📩 RUNBOOKS                                 | 3       | param(                                   |
|                                            | / |                                            | 4       | [Parameter(Mandatory=\$True,Position=0)] |
| )                                          |   | > 🚔 ASSETS                                 | 5       | <pre>[ValidateSet('Start','Stop')]</pre> |
|                                            | > |                                            | 6       | [string]\$AasAction,                     |
|                                            |   |                                            | _       |                                          |

Once it is published, click on the option **Link to the schedule.** There you will need to set up the schedule and parameters for the Runbook Execution:

| Schedule Runbook 🖉 …<br>start_Stop_AAS      |  |  |  |
|---------------------------------------------|--|--|--|
| Schedule<br>Link a schedule to your runbook |  |  |  |
| Parameters and run settings                 |  |  |  |
| Configure parameters and run settings       |  |  |  |

Parameters and run settings for the schedule should be configured similarly to the previous step. Only **AASACTION** will differ based on the command of the schedule (Start or Stop).

#### Note:

The automation schedules for Start and Stop commands must be created separately.

In the schedule settings provide a name to the new schedule. We suggest giving it a name corresponding to the executed command (Start or Stop). Also, you can provide additional details in the Description.

#### Important:

Do not forget to specify the correct **Time Zone** according to which the time of automation will be scheduled.

As a next step, change **Recurrence** from Once to Recurring and set up **Recur every** option to once a Day or Week. In case of week, the schedule can be set up at the specific days of the week so that Saturday and Sunday could be excluded from the automation as on the screenshot on the right.

The final schedules should look as following:

| + Add a | + Add a schedule 🔗 Feedback 💍 Refresh |                       |        |  |  |  |
|---------|---------------------------------------|-----------------------|--------|--|--|--|
| Name    | Next run                              | Time zone             | Status |  |  |  |
| Start   | 4/12/2023, 7:00 AM                    | Central European Time | ✓ On   |  |  |  |
| Stop    | 4/12/2023, 5:00 PM                    | Central European Time | √ On   |  |  |  |
|         |                                       |                       |        |  |  |  |

| New Schedule                                  | ×            |
|-----------------------------------------------|--------------|
| Name *                                        |              |
| Start                                         | $\checkmark$ |
| Description                                   |              |
| Starts the AAS at 7:00 (UTC +2)               |              |
| Starts * 🕕                                    |              |
| 04/12/2023 📾 7:00 AM                          |              |
| Time zone<br>Slovenia - Central European Time | $\sim$       |
| Recurrence                                    |              |
| Once Recurring                                |              |
| Recur every * ①<br>1 Week                     | $\sim$       |
| On these days ①                               |              |
| ✓ Monday                                      |              |
| Tuesday                                       |              |
| Vednesday                                     |              |
| ✓ Thursday                                    |              |
| Friday                                        |              |
| Saturday                                      |              |
| Sunday                                        |              |
| Set expiration<br>Yes No                      |              |

#### The execution of the schedules can be monitored in the **Process Automation > Jobs** tab:

|               | Status : All          | Time span : All |        |                       |
|---------------|-----------------------|-----------------|--------|-----------------------|
| Runbook       | Job created           | Status          | Ran on | Last status update    |
| Start_Stop_AS | 4/11/2023, 6:00:17 AM | Completed       | Azure  | 4/11/2023, 6:03:12 AM |
| Start_Stop_AS | 4/10/2023, 6:00:17 PM | Completed       | Azure  | 4/10/2023, 6:01:52 PM |
| Start_Stop_AS | 4/10/2023, 6:00:30 AM | ✓ Completed     | Azure  | 4/10/2023, 6:03:53 AM |
| Start_Stop_AS | 4/9/2023, 6:00:21 PM  | ✓ Completed     | Azure  | 4/9/2023, 6:03:31 PM  |
| Start_Stop_AS | 4/9/2023, 6:00:20 AM  | ✓ Completed     | Azure  | 4/9/2023, 6:04:04 AM  |

# **5 Process Automation - Timing Schedule**

Here is an example of processing schedule for daily update:

| Step | Step description                 | Start Time | Duration | Comment                                                                                                    |
|------|----------------------------------|------------|----------|----------------------------------------------------------------------------------------------------|
| 1    | Start Container<br>instance      | 22:00      | 45 min   | BC export to data lake can run any time after BC<br>users are finishing their daily work.<br>This process time can vary 30% (!) day by day,<br>exporting same amount of data, in the after-office |
| 2    | Start Virtual Machine            | 07:00      | 2-3 min  | Keep enough buffer time for next step.<br>VM hosts data warehouse that must be ready<br>when DW processing start                                                                                  |
| 3    | Start Azure Analysis<br>Services | 07:00      | 2-3 min  | Azure AS must be ready when DW processing start                                                                                                    |
| 4    | Start SQL Server<br>Agent        | 07:15      | 20 min   | DW processing (data are in Azure AS)                                                                                                    |
| 5    | Stop Virtual Machine             | 08:00      |          | Leave some buffer time after DW is processed and then stop VM.                                                                                                    |
| 6    | Stop Azure Analysis<br>Services  | 17:00      |          | AAS will run during business hours when users are querying data.                                                                                                    |